製品の新バージョンリリース後の手順

PC アプリケーションコンソールと常駐接続プログラムのアップデートが必要になります。

2020年9月30日のリリース後のバージョンは以下になります。

| OnlineScreenAssist/OnlineScreenView PC アプリケーションコンソール | 4.4.2011.41 |
|------------------------------------------------------|-------------|
| OnlineScreenView Agent(常駐接続プログラム)                    | 4.4.1950.35 |
| OnlineScreenAssist Agent(常駐接続プログラム)                  | 4.4.1950.35 |

## PC アプリケーションコンソールのアップデート

1. 接続元のコンピューターにて PC アプリケーションコンソールを起動し、下部「アップデートが可能です」を選択します。

以下の表示が「アップデート」に変更されたことを確認し、「アップデート」を選択します。

| Online ScreenView |                                                                                | ×                     | Online Screen/Assist | ×                            |
|-------------------|--------------------------------------------------------------------------------|-----------------------|----------------------|------------------------------|
| Scr               | i <sup>NE</sup><br>eenView                                                     | =                     | Screen Assist        | =                            |
|                   | <b>ログイン</b><br>Emeth.cc1-VF-5<br>[VsanteoWest<br>/シフード<br><br><br><br>ヨナヘサポト係卒 | <u>२</u><br>२<br>८४४७ | DV2/HBERT            | <u>よ</u><br><i>P</i><br>ログイン |
| ISL Onli          | ne Network +                                                                   | アップデートが可能です           | ISL Online Network + | アップデートが可能です                  |

2. 右上のメニューからバージョンを確認します。OnlineScreenView、OnlineScreenAssist ともに「4.4.2011.41」で あることを確認します。

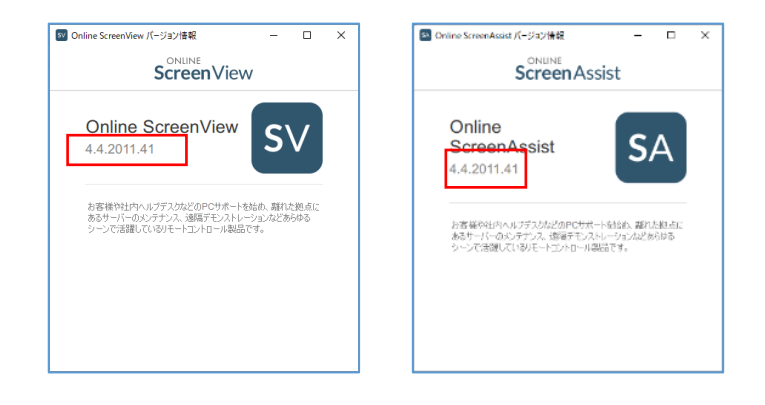

Provided by santec. Powered by ISL Online

## 【常駐接続】接続先 Agent プログラムのアップグレードを接続元端末からおこなう方法

- 1. 接続元コンピューターでオンラインページにログインするか、PC アプリケーションコンソールを起動しログインします。
- 2. 常駐接続リストのメニューから「エージェントアップグレード」を選択します。

| アクセス可 - ユーザー名      | 次のユーザ | −が所有 ▼ | ユーザー名                              |        |                                           |                                                  | クリフ             |
|--------------------|-------|--------|------------------------------------|--------|-------------------------------------------|--------------------------------------------------|-----------------|
| グループ               |       | 接続先のコ  | ンピューター                             |        |                                           |                                                  | 一括操作            |
| グループ名              | アクション |        | 詳細                                 | 状態     | 種類                                        | IPアドレス                                           | アクション           |
| すべてのコンピューター<br>🖵 1 |       | •      | WORKGROUP\DESKTOP-OFFICE1          | オンライン  | 所有                                        | 126.11.184.88                                    | 接続              |
| 123                |       |        |                                    |        | *<br>#<br>/                               | ■#4<br>共有<br>《スワードを変更                            | Ę               |
|                    |       |        |                                    |        | ;<br>,,,,,,,,,,,,,,,,,,,,,,,,,,,,,,,,,,,, | ŧ有ファイル<br>範歴                                     |                 |
|                    |       |        |                                    |        | 3                                         | システム情報                                           |                 |
|                    |       |        |                                    |        | E                                         | XE実行<br>シャットダウン                                  |                 |
|                    |       | Pro    | ovided by santec. Powered by ISL O | nline. |                                           | <sub>登続</sub><br>接続(以前のバー<br>Eージェントアッ<br>ブループへ移動 | -ジョン)<br>ップグレード |
|                    |       |        |                                    |        | R                                         | 所有者を変更<br>削除                                     |                 |

▼PC アプリケーションコンソールではメニュー名「OnlineScreenView アップグレード」を選択ください。

| SV Online ScreenView |                           | - 🗆 X                                                                                                    |
|----------------------|---------------------------|----------------------------------------------------------------------------------------------------|
| +                    | 常駐                        | Q C =                                                                                                    |
| グループ                 | コンピューター名(または通称)           | 状態 アウション                                                                                                    |
| すべての⊐ンピューター<br>□1    | WORKGROUP\DESKTOP-OFFICE1 | かうつ                                                                                                    |
| 123                  |                           | 接続<br><u>(大都三年</u> )<br><u>Online ScreenView Agent アップパード</u><br>WOL送信<br>編集<br>共有<br>パスワーを変更<br>再起動 / シャトダウン<br>グループへ 移動<br>オプション<br>利降 |

3. 接続先端末が多くある場合、オンラインページからのアップグレードを行ってください。

アップグレード対象の端末にチェックをいれることで一斉にアップグレードが可能です

| 単純 秋愁 極強 P7F レス P7P - 高グルービング - 高グルービング - 高グルービング パスワードを変更   2 ホフライン 所有 一 一 一 一 一 一 一 一 一 一 一 一 一 一 ご 「 ご 一 一 一 一 一 一 一 一 一 つ ご ご こ こ こ こ こ こ こ こ こ こ こ こ こ こ こ こ こ こ こ こ こ こ こ こ こ こ こ こ こ こ こ こ こ こ こ こ こ こ こ こ こ こ こ こ こ こ こ こ こ こ こ こ こ こ こ こ こ こ こ こ こ こ こ こ こ こ こ こ こ こ こ こ こ こ こ こ こ こ こ こ こ こ こ こ こ こ こ こ こ こ こ     | 接続先の二    | コンピューター |       |    |        | -    | 一括操作                                   |                       |                      |
|----------------------------------------------------------------------------------------------------|----------|---------|-------|----|--------|------|----------------------------------------|-----------------------|----------------------|
| パスワードを変更 パスワードを変更 パスワードを変更   1 オフライン 所有 一   1 オフライン 所有 一   2 オフライン 所有 一   2 オフライン 所有 一   3 オフライン 所有 一   4 オフライン 所有 一   5 システム情報 システム情報   5 シマットダウン シロード   0 カンライン 所有 一   1 オフライン 所有 一   1 オフライン 所有 一   1 カンライン 所有 一   1 カン カ 1                                                                                              | Θ        | 詳細      | 状態    | 種類 | IPアドレス | アクショ | 一斉グルーピング                               | - 客/ブル                | ドング                  |
| ・ オフライン 所有 い システム情報 システム情報 システム情報 システム情報   ・ ・ オフライン 所有 い シャットダウン シマットダウン   ・ ・ オフライン 所有 い ・ ・   ・ ・ オフライン 所有 い ・ ・   ・ ・ ・ ・ ・ ・ ・   ・ ・ ・ ・ ・ ・ ・   ・ ・ ・ ・ ・ ・ ・   ・ ・ ・ ・ ・ ・ ・   ・ ・ ・ ・ ・ ・ ・   ・ ・ ・ ・ ・ ・ ・   ・ ・ ・ ・ ・ ・ ・   ・ ・ ・ ・ ・ ・ ・   ・ ・ ・ ・ ・ ・ ・   ・ ・ ・ ・ ・ ・ ・   ・ ・ ・ ・ ・ ・ ・   ・ ・ ・ ・ ・ ・ ・   ・ ・ ・ | <u>ی</u> |         | オフライン | 所有 |        | WOL  | パスワードを変更                               | パスワード                 | を変更                  |
| オフライン 所有 Wot シャットダウン シャットダウン   ローゴへ移動 ガルーゴへ移動 ガルーゴへ移動                                                                                                    |          | _       | オフライン | 所有 |        | WOL  | システム情報<br>EXE実行                        | 履歴<br>システム情<br>FXF実行  | 報                    |
| クルーブへ移動     クルーブへ移動       オフライン     所有     Wot       削除     削除                                                                                                    | <u>ی</u> |         | オフライン | 所有 |        | WOL  | シャットダウン<br>Online ScreenAssist アップグレード | シャットダ<br>Online Scree | ウン<br>enView アップグレード |
| 削除                                                                                                    |          |         | オフライン | 所有 |        | WOL  | グループへ移動<br>削除                          | グループへ                 | 移動                   |

Provided by santec. Powered by ISL Online

## 【常駐接続】接続先 Agent プログラムのアップデート 接続先端末で確認する方法

1. 接続先のコンピューターのシステムトレイから「メインウィンドウ」または「設定」を開きます。新しいバージョンがある 場合、メッセージが表示されます。「はい」を選択すると、最新バージョンにアップグレードされます。

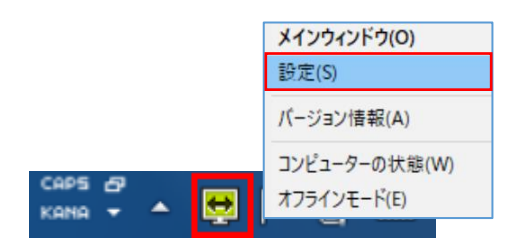

2. システムトレイから「バージョン情報」を選択します。最新状態であることをご確認ください。

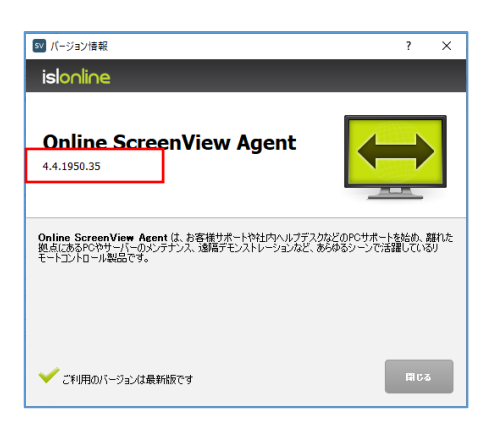

【常駐接続】接続先 Agent プログラムのアップデート 接続先端末で操作する方法

1. 接続先のコンピューターのシステムトレイから[バージョン情報]を開きます。新しいバージョンがある場合、 アップグレードボタンが表示されます。ボタンを選択すると、最新バージョンにアップグレードされます。

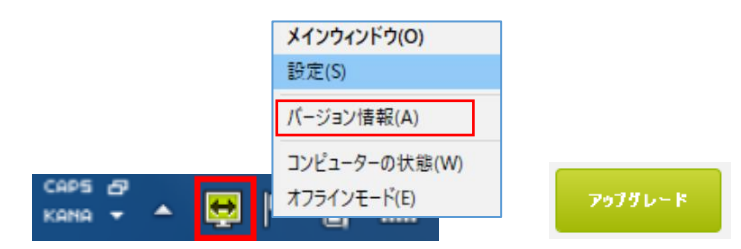

2. バージョン情報が最新になるとバージョン情報は以下の表記になります。

| ፼ バージョン情報<br>isloolioe                                                                                         | ? ×                      |
|----------------------------------------------------------------------------------------------------|--------------------------|
| Online ScreenView Agent                                                                                        |                          |
| Online ScreenView Acent は、お客様サポードや社内へルプデスクなどのから<br>拠点にあるPCやサーバーのメンテナンス、透陽デモレストレーシュルなど、あらゆるシー<br>モートコントロール製品です。 | ナポートを始め、離れた<br>ンで活躍しているリ |
| ✔ ご利用のバージョンは最新版です                                                                                              | ពេបន                     |

Provided by santec. Powered by ISL Online

「PC アプリケーションコンソール」、「常駐接続プログラム」に「アップデートが可能です」のメッセージが表示されない場合は、 「PC アプリケーションコンソール」、「常駐接続プログラム」のバージョン情報をご確認ください。

既にアップデートが完了している場合は、「アップデートが可能です」のメッセージが表示されません。

また、新規に「PC アプリケーションコンソール」、「常駐接続プログラム」をインストールした場合も「アップデートが可能です」の メッセージは表示されません。